iPhone/iPad の場合は、「App Store」を開いて「Zoom」で検索するか、次の URL リンク (<u>https://apps.apple.com/jp/app/zoom-cloud-meetings/id546505307</u>)から、「Zoom Cloud Meetings」の「入手」ボタンをタップすればインストールできます。

② アプリ名が「Zoom」ではなく「Zoom Cloud Meetings」なので、注意してください。

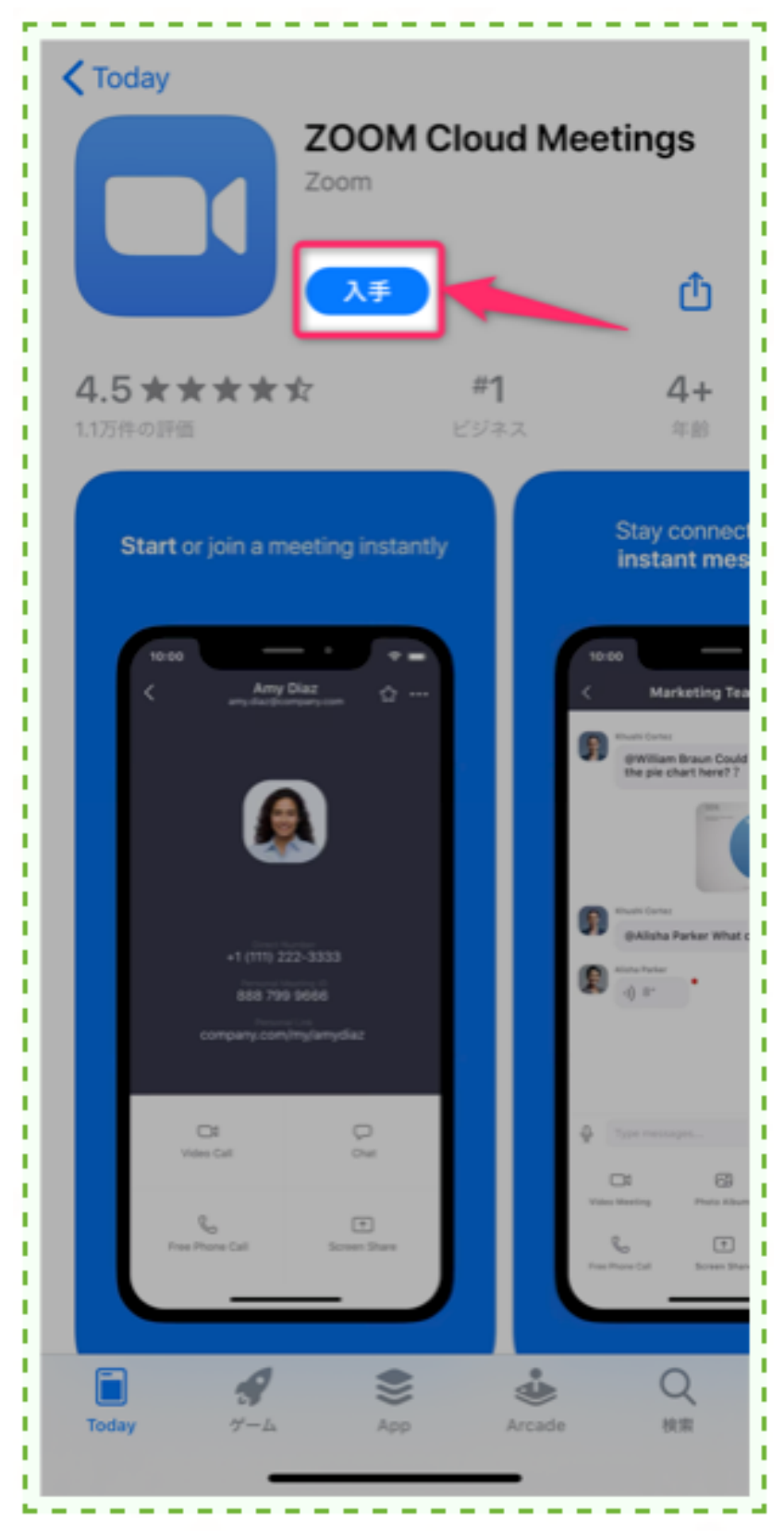

③ アプリを開くと次の「Start a Meeting」という画面が表示され、インストール完了です。

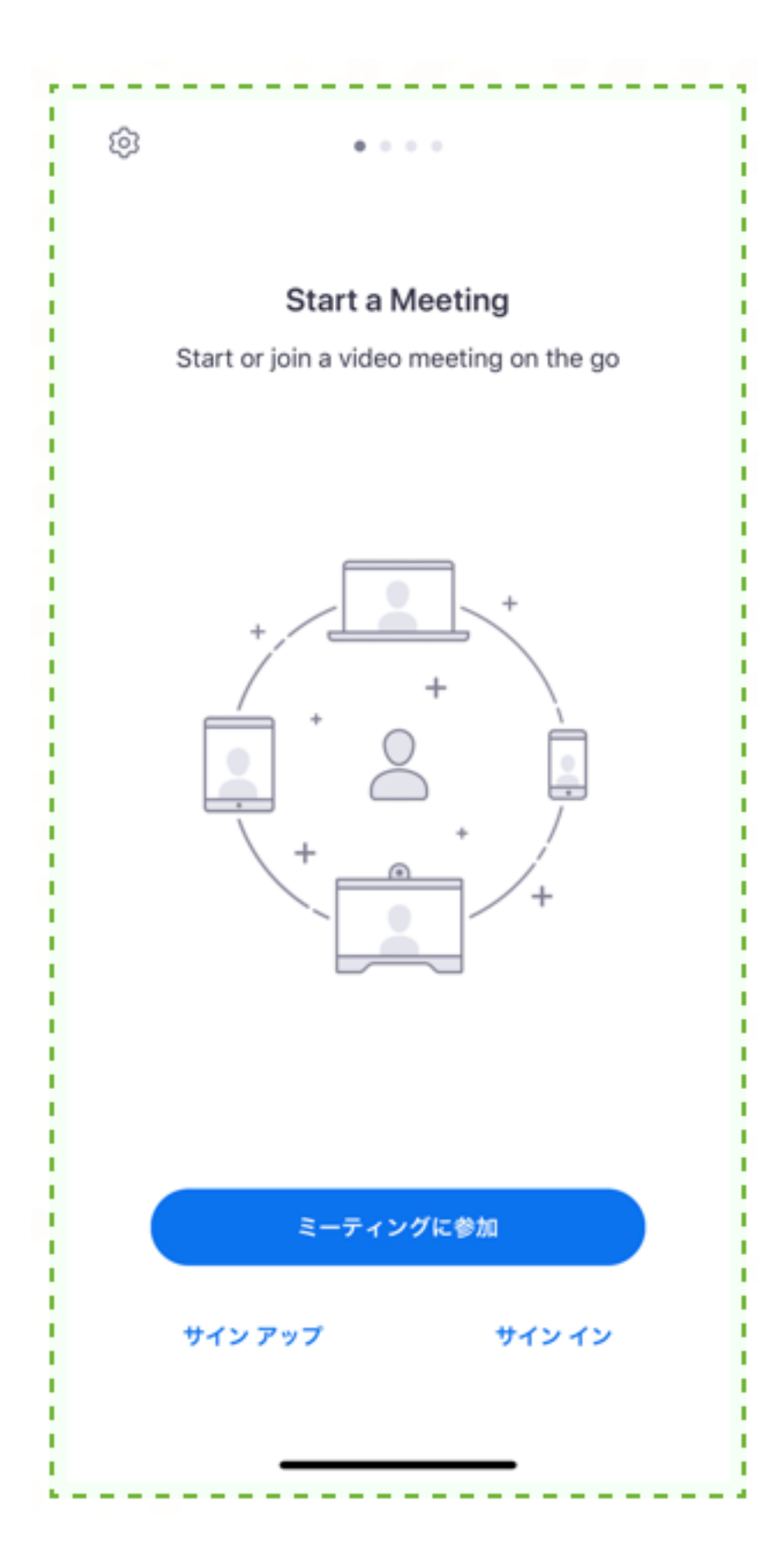

 Android の場合は、Play ストアを開いて、「Zoom」を検索するか、次の URL リンク (<u>https://play.google.com/store/apps/details?id=us.zoom.videomeetings</u>)から、 「ZOOM Cloud Meetings」の「インストール」をタップすればインストールできます。

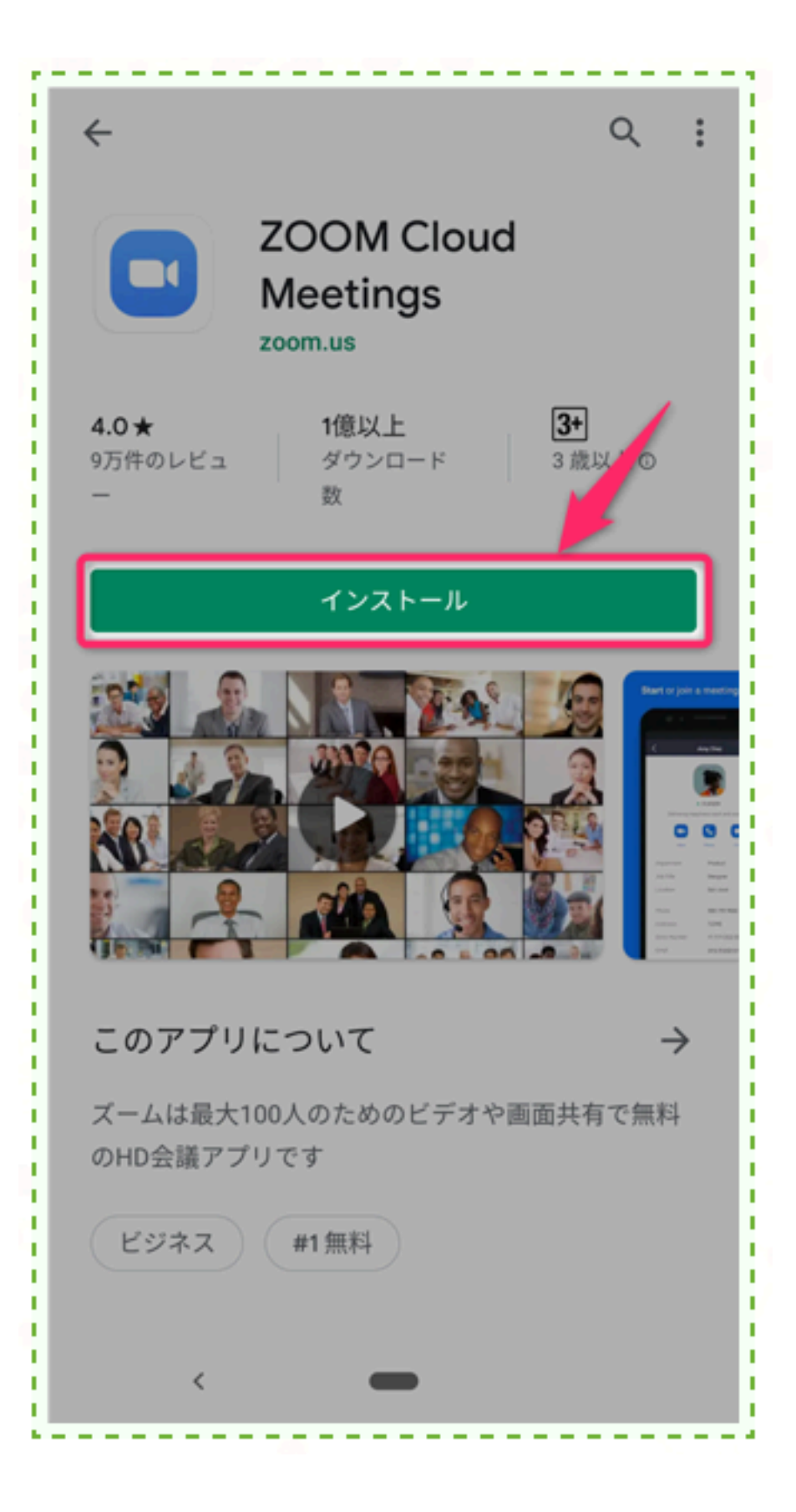

② アプリを開くと次の「ミーティングの開始」という画面が表示され、インストール完了です。

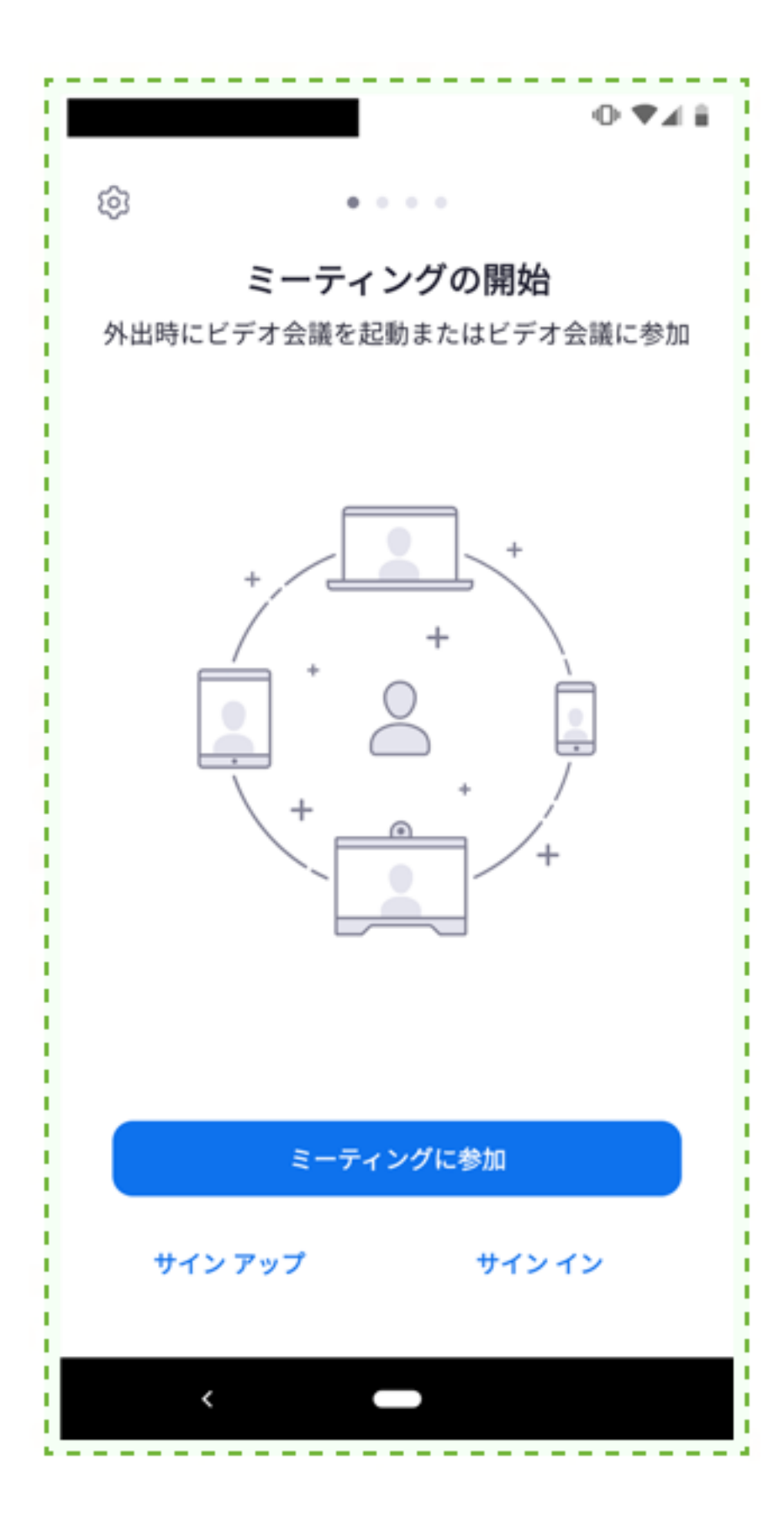